# Módszeres járműtervezés és tesztelés ZH2

# eredmények és PZH2 információ

# Figyelem! A projektek bemutatásának idősávja: 10:15-11:00, helyszíne: ST121.

### 1. Eredmények

A második zh eredményei <u>ezen a linken</u> találhatóak meg. Amennyiben valaki szeretné megnézni a javított tesztjét, kérem, vegye fel velem a kapcsolatot, és találunk rá egy megfelelő időpontot.

### 2. ZH2 pótlás

Egy e-mail elküldésével (gabor.sipos.uni@gmail.com címre) a hallgatók jelentkezhetnek a teszt pótlására (határidő: november 2. 16:00), de kérem, vegyék figyelembe, hogy a jelentkezés elküldésével a ZH2 eredmény törlésre kerül. Például, ha valaki kevesebb pontot ér el a PZH2 (pótzh) alkalmával, az eredménye akkor is elégtelen lesz, ha korábban (ZH2) elérte a minimum 40%-ot.

## 3. Általános – PZH2

Az második PZH időpontja: 12.04. 11:05 - várhatóan 50 perc, helye: ST121

### 4. Részletek – PZH2

A teszt online felületen zajlik, Google Űrlapokon, ezért minden hallgatónak rendelkeznie kell Google-fiókkal a zh ideje alatt. Az előadások alapján feltett kérdések és gyakorlati példák kifejtésére kell számítani. 2 db fehér papírra (A4) és kék tollra az esetlegesen papíron elkészítendő feladatok miatt szükség lesz. A teszt maximum 1 órán át tart. A diákok egy online táblázatban kapják meg a űrlap linkjét, amelynek hivatkozását a Moodle-on tesszük közzé, ehhez is kell tehát hozzáférés. A tesztet csak az 3. pontban megjelölt teremből lehet kitölteni és csak azon hallgatóknak akik jelentkeztek a korábban megjelölt módon.

# 5. Lépésenkénti instrukciók – PZH2

- 1. A táblázat megnyitása.
- 2. A Moodle-ről elérhető a táblázatban megjelenik az összes sor, minden hallgató egy sorral rendelkezik, amely tartalmazza az azonosítóját, az űrlaphoz való linket és néhány információt a feladatokkal kapcsolatban. Előnyös, ha mindent feljegyeznek a hallgatók ebből a táblázatból, vagy nyitva tartják a zh végéig.
- Az űrlapon először ki kell tölteni az email címet (Google fiók szükséges!), Neptun azonosítót, jelszót (lásd a táblázatot) és a nevet. Ezt követően keződik a zh.
- 4. Figyelem, nincs második lehetőség; a "Küldés" gomb megnyomása után a teszt befejeződik azzal az állapottal, amelyet beküldött.

5. A papíron kidolgozott feladatokat be kell adni a zh végén.

## 6. Jó tudni – PZH2

- Jelölőnégyzet típusú feladat: pontot kap, ha megjelöli az összes helyes választ, de csak azokat.
- **Kidolgozandó feladatok:** teljes pontszám a részletesen kidolgozott feladatokért jár.
- Nincs pontlevonás.

### 7. Értékelés

A TVSZ alapján az alábbi értékelőtábla adja az értékelés alapját:

0% - 39% 1-F-elégtelen 40% - 49% 2-E-elégséges 50% - 69% 3-D-közepes 70% - 89% 4-C-jó 90% - 100% 5-A-kitűnő

Gabor Sipos